## 线上平台使用手册

中华财险的学员:

您好,当您拿到本操作手册时,您的课程即将开始,请您按照本手册完成 线上学习平台的学习要求。

1、注册阿里云大学账号

注册网址: https://edu.aliyun.com

2、报名

报名网址将于正式开课前发送在培训群中,请学员及时关注群消息

3、寻找课程

本次学习的课程为《IT技术基础》,学员可通过以下步骤找到课程页面 3.1 打开首页,选择"云基础技术"

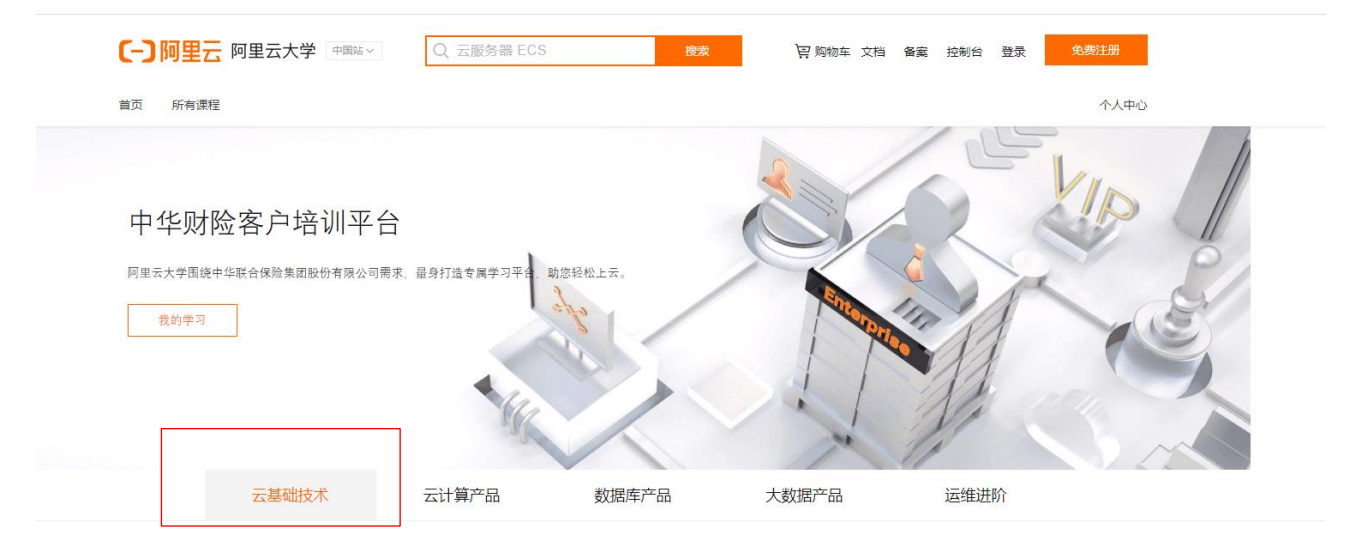

3.2 在"云基础技术"下找到"IT 技术基础"

| 云基础技术    云计                                                                                                    | 算产品 数据库产品                                                                                                    | 大数据产品                                                                      | 运维进阶                                                                                |
|----------------------------------------------------------------------------------------------------|----------------------------------------------------------------------------------------------------|----------------------------------------------------------------------------|-------------------------------------------------------------------------------------|
|                                                                                                    | 云基础技术                                                                                                    |                                                                            |                                                                                     |
| T 技术基础<br>理解并考理Windows及Linux操作系统的管理与配置,掌<br>照网际的基础如识,掌握ICONP协议的原理,掌握基本<br>的交易与指由理定。掌握基本的传统术,掌握基本<br>的数据半校术,掌握基本的虚拟化技术。<br>1个课时   3个实验  1个考试                                           | 阿里云产品解决方案基础解<br>通过课程的学习。具备云计算基础知识能力<br>阿里云的公者元和私来完涉及到的基本机态<br>完在同行业里面的优势。这过于高地围的学<br>体上了解阿里云的所有产品并熟练掌握阿里<br>的功能特征及应用场景。 | 初子 『<br>原体学課 7解会考示的。<br>7解同単 考示的文件点。<br>3、能够整 服务内容和化、<br>成外項準備、<br>以及如何推文。 | 可里云专有云服务概述<br>产品体系和历史成本.了解和掌握同里专<br>程和周期,了解和掌握同里专有去访道推<br>聚称制,了解考有云交付工单的处理近相<br>工单。 |
| 在阿里云上进行通用云架构设计<br>7. 解架构设计的基础理论知识和相关概念,掌握阿里云<br>上进行来构设计的基地方法论。霍娜是住来的的基本原<br>则,掌握应用原心构化数据原本结构化数据原本并<br>解电量扩展的实现。掌握应用原心结构化数据原本结<br>构化在报展的高估能卖现。了解性绝分析与压力测试的<br>工具和道用场景、掌握基础设施/应用原/结构化数据 |                                                                                                    |                                                                            |                                                                                     |

3.3 点击"IT 技术基础"进入课程页面

| 首页 所有课程                                                                                                    |   |
|----------------------------------------------------------------------------------------------------|---|
|                                                                                                    |   |
| 企业客户平台 > IT技术基础                                                                                             |   |
| IT技术基础                                                                                                    |   |
| 学习本路线您可以: 理解并掌握Windows及Linux操作系统的管理与配置 掌握网络的基础知识 掌握TCP/IP协议的原理 掌握基本的交换与路由原理 掌握基本的存储技术 掌握基本的数据库技术 掌握基本的虚拟化技术 |   |
| 学习路线<br>2个阶段   15课时                                                                                         |   |
| 阶段1: 资料  1门课程   15课时                                                                                        | • |
| IT技术基础<br>(课程) ②修<br>15课时 进入课程                                                                              |   |
| - 阶段2: 考试   1门考试                                                                                            | • |
| TT技术基础<br>(考试) (2修)                                                                                         |   |

现在您已经找到了课程页面,接下来请开始学习。

阿里巴巴保密信息 / ALIBABA CONFIDENTIAL

- 4、学习课程
- 4.1 点击"阶段 1 资料"下的"IT 技术基础"框

## 学习路线

2个阶段|15课时

| 阶段1: 资料 | 1门课程   15课时 |
|---------|-------------|
|         |             |
| IT技术基础  |             |
| 课程)必修   |             |
| 15课时    | 进入课程        |

## 本课程下有一个课时,课时内容如下:

| 课时列表       | 讨论区                                    | 资料区   | 评价 | 概览 | + 公告 |
|------------|----------------------------------------|-------|----|----|------|
| ≕ 第1章: 175 | 号晚上——操作系统基                             | 祏出    |    |    | +    |
| ≕ 第2章: 18日 | 3晚——操作系统基                              | 封     |    |    | +    |
| ≕ 第3章: 19日 | 3上午——存储技术                              | 基础    |    |    | +    |
| ≕ 第4章: 19] | 下午——分布式与虚                              | 國初化基础 |    |    | +    |
| ≕ 第5章: 24号 | 号晚———————————————————————————————————— | 基础    |    |    | +    |
| ≕ 第6章: 25号 | 号晚——关系型数据                              | 諸库    |    |    | +    |

共 6 章, 15 个课时, 各章节匹配学习日期, 请在相应日期学习相应课件, 本课件请勿外传。

5、考试

5.1 回到课程页面,选择"考试"下的"IT 技术基础"

|           | 阶段1: 资料                                                                                                    | 1门课程   15课时            |                                   |  |  |  |
|-----------|----------------------------------------------------------------------------------------------------|------------------------|-----------------------------------|--|--|--|
|           | IT技术基础<br>(课程) 必修<br>15课时                                                                                                    | 进入课程                   |                                   |  |  |  |
|           | 阶段2: 考试                                                                                                    | 1门考试                   |                                   |  |  |  |
| 5َ<br>۱۹۳ | IT技术基础<br>考试 &修<br>2 进入考试                                                                                                    | <sub>进入考试</sub><br>式页面 |                                   |  |  |  |
|           | 本试题为IT相                                                                                                    | 5.水基础习颜,请在课程结束后参       | IT技术基础<br><sup>共20道题 限时30分钟</sup> |  |  |  |
|           | <ul> <li>答题开始即开始计时,中途不可暂停,如超时则自动提交</li> <li>1、考试共(20) 道题,总分100分,及格分数60分</li> <li>2、考试需在(30分钟)内交卷,过程中无法暂停,请提前安排好时间;如未及时交卷,则本次考试作度</li> <li>3、推荐使用 Chrome 浏览器(版本: 73及以上的正式版本),或Firefox浏览器(版本: 66及以上的正式版本)</li> <li>4、开始答题前会进行另份验证,需要您拍摄于上作身份证正面能片,并按照系统要求开启器像头进行面临识别</li> <li>5、考试过程中请保持摄像头开启并对准面部,系统会不定时进行抓拍,并与身份证照片做对比,如发现作弊行为,您的考试成绩将作废</li> <li>6、考试过程中,系统将判断您的浏览器状态,如发现最小化浏览器、切换标签页、窗口缩小或扩大等行为,以及弹出广告弹窗,将会给出警告。如果次数过多您的考试成绩将作废</li> <li>7、考试前请关闭即时通信软件以及其他可能会有弹窗的软件,以免影响您的考试</li> </ul> |                        |                                   |  |  |  |
|           |                                                                                                    |                        | 进入考试                              |  |  |  |

温馨提示:考试时请用电脑做答;

请您详细阅读考试须知,本次考试已开启防作弊系统,在考试过程中切屏次数 请勿超过3次,否则系统自动交卷;

本次有 2 次考试机会, 取最高分为最终考试结果, 考试通过的学员将会收到本 课程结业证书。

在学习过程中如遇问题,请及时在群内反馈。